# 進路報告書の提出について

例年、進路決定後に進路報告書を提出することとなっておりますが、今年度よりキャンパススク エアから提出できるようになりました。

つきましてはキャンパススクエアから進路報告書を入力してください。

入力方法は以下のとおりです。

なお、キャンパススクエアの詳細な利用方法につきましては「履修の手引き」の「Ⅲ. 学務情報シ ステム利用の手引き」をご参照ください。

## 入力方法

#### 1. キャンパススクエアのアクセス

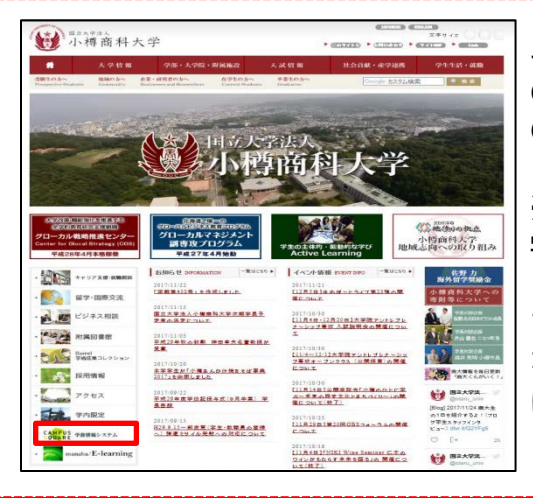

キャンパススクエアには以下の2ヵ所からアクセスできます。 〇大学HP(トップページ、写真赤枠) 〇情報処理センターHP

※注意※

学内ネットワークから接続できます。情報処理センターのPC を使用して下さい。 また、SSL-VPNの設定を行うことで学外からも接続できます。 なお、SSL-VPNの設定方法は「教務情報HP」の「履修関係」 に掲載しております。

#### 2. キャンパススクエアのログイン

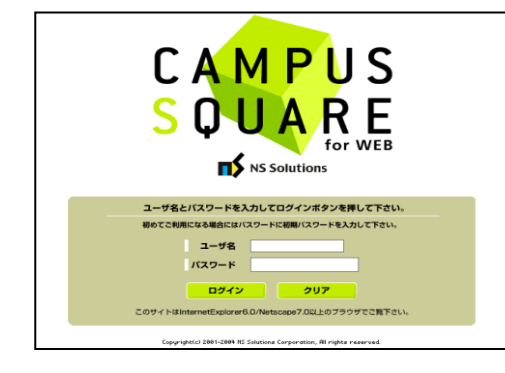

ユーザ名:学生番号 パスワード:英数字の乱数

※パスワードを忘失した場合は、パスワードを初期化する必 要があります。学生カウンターの学部教務係で初期化依頼を 申し込んでください。

### 3. メニュー(アンケート)をクリック

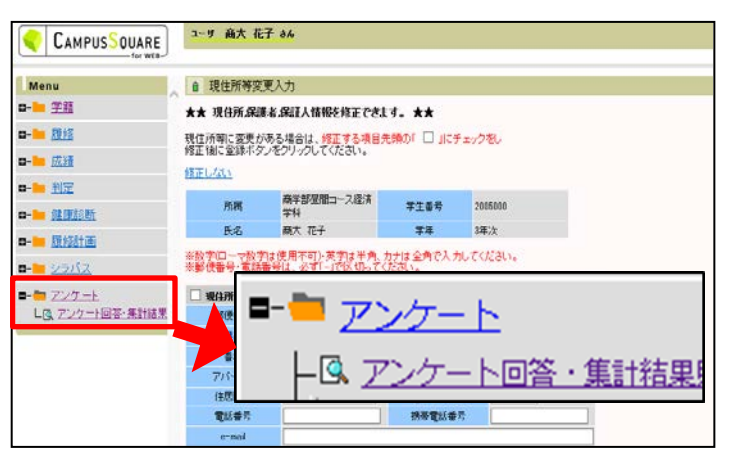

左側のメニューから【アンケート】→ 【アンケート回答・集計結果】をクリック します。

# 進路報告書の提出について

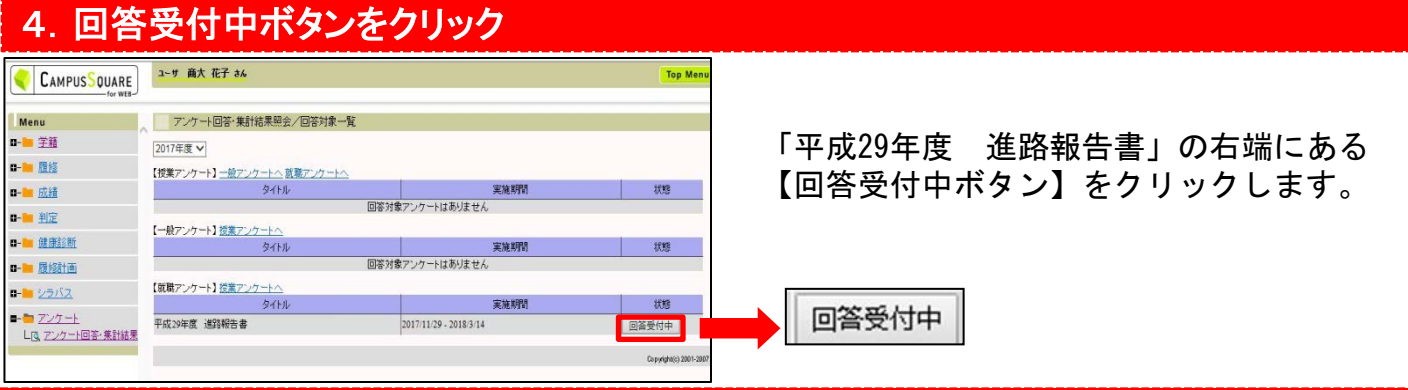

### 5.「I進路に関すること」を入力

| アンケート回答・集計結果照会/回答         タイル       平成29年度、通路報告書         I 進路に関すること         あなたの携帯電話番号とメールアドレスを入力してください。(回答必須)         携帯電話番号       :         メールアドレス       :         1:後載からのB・のc訪問の希望があった場合に、あなたの連絡先を教えてもよろしいですか。[2者択1](回答必須)         I ● はい       I         I ● はい       I         ○ しいいえ       注意!!         一定時間       入力を中断すると「タイムアウト」と         なり入力ができなくなりますので、       ご注意ください。         6:職種を選択してください。       *         ブ:雇用形態を選択してください。       *         次ページへ       : | 「I進路に関すること」を設問の指示に従い回答を入力してください。<br>最後の設問までの入力を完了しましたら「次ページ」のボタンをクリックして下さい。<br>回答が「必須」の設問と「任意」の設問があります。<br>回答が「必須」の設問を入力しなかった場合、「次ページ」のボタンをクリックしても「次ページ」の<br>面に切り替わりませんのでご注意ください。<br>書設問2の「決定した進路」で「就職(自営業)」「進学」<br>「その他」を選択した方へ<br>「次ページ」をクリックすると次項6の写真にある「送<br>信」ボタンが表示されている画面に切り替わりますの<br>で「送信」ボタンをクリックしてください。これでア<br>ンケートは終了になります。 |
|----------------------------------------------------------------------------------------------------|----------------------------------------------------------------------------------------------------|
| 6.「I内定先企業に関すること」~「エキャリア支援センターに関すること」を入力                                                                                                    |                                                                                                    |
|                                                                                                    | 「I内定先企業に関すること」から「エキャリ<br>ア支援センターに関すること」まで設問の指示<br>に従い回答を入力してください(設問数が多く<br>なっておりますが、後輩たちの就職支援のため<br>に活用させていただきますので、ご協力をお願<br>いします)。<br>最後の設問までの入力を完了しましたら「送<br>信」のボタンをクリックして下さい。<br>これでアンケートは終了になります。<br>※回答が「必須」の設問を入力しなかった場合、「送信」<br>のボタンをクリックしても「送信」できませんのでご<br>注意ください。                                                             |
| <ul> <li>「メール配信設定」で設定したメールアドレスへ送信する。</li> <li>別メールアドレスへ送信する。</li> <li>メール送信しない。</li> <li>送信:アンケートの回答を送信します</li> </ul>                                                                                                    | 注意!!<br>送信後、4. の写真にある画面に戻ります。<br>ボタンは「回答受付中」のままですが、正しく送信<br>されております。<br>なお、再度 <u>「回答受付中」のボタンをクリック</u> した<br>場合、 <u>前回入力時のデータは消去</u> となりますので、<br><u>クリックしないで下さい</u> 。                                                                                                    |